国家开发银行助学贷款支付宝生活号手机还款流程

- 1. 手机登录支付宝账户
- 点击【更多】-【便民生活】-【生活号】

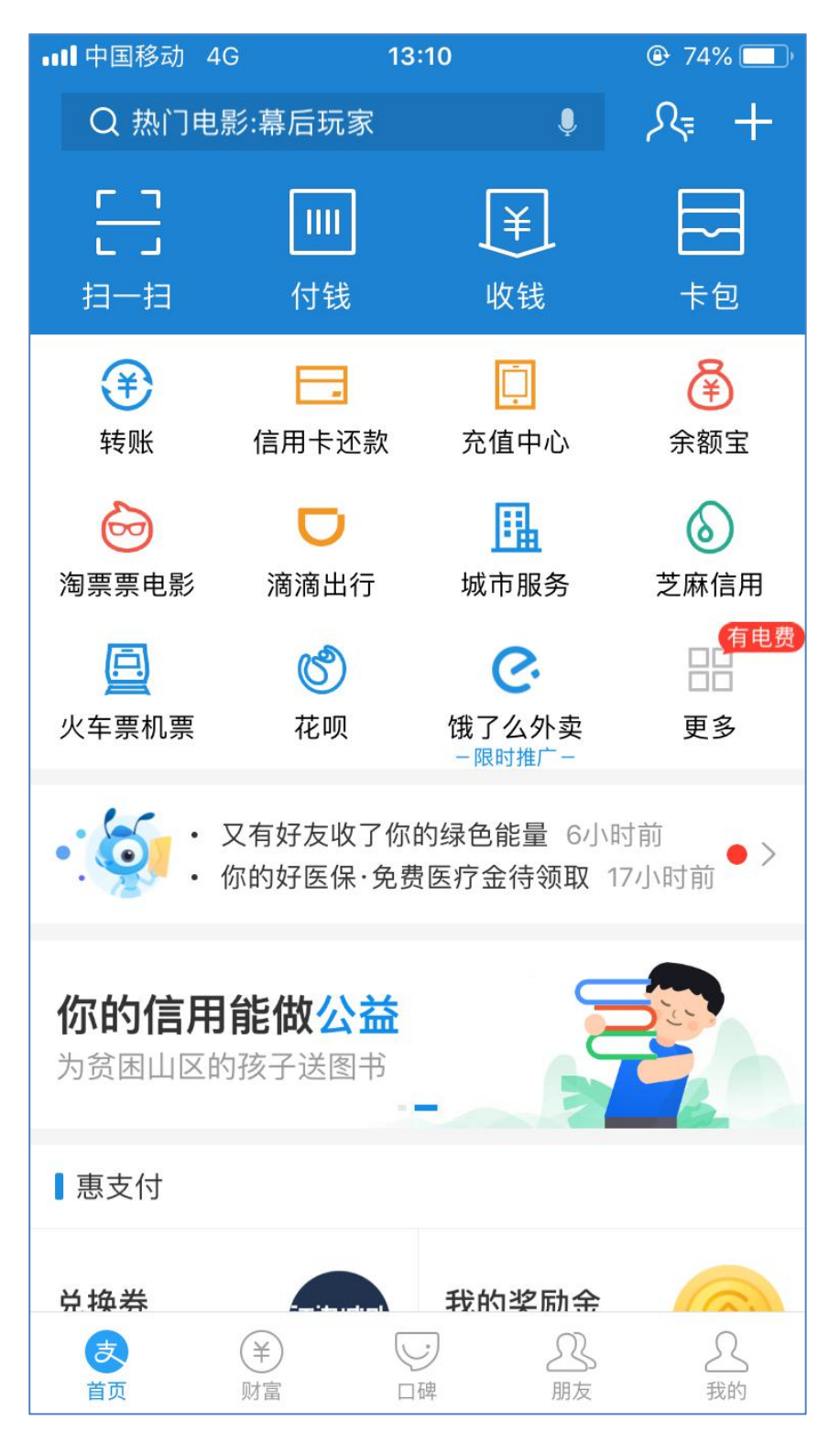

## 2. 点击【便民生活】,选择【生活号】

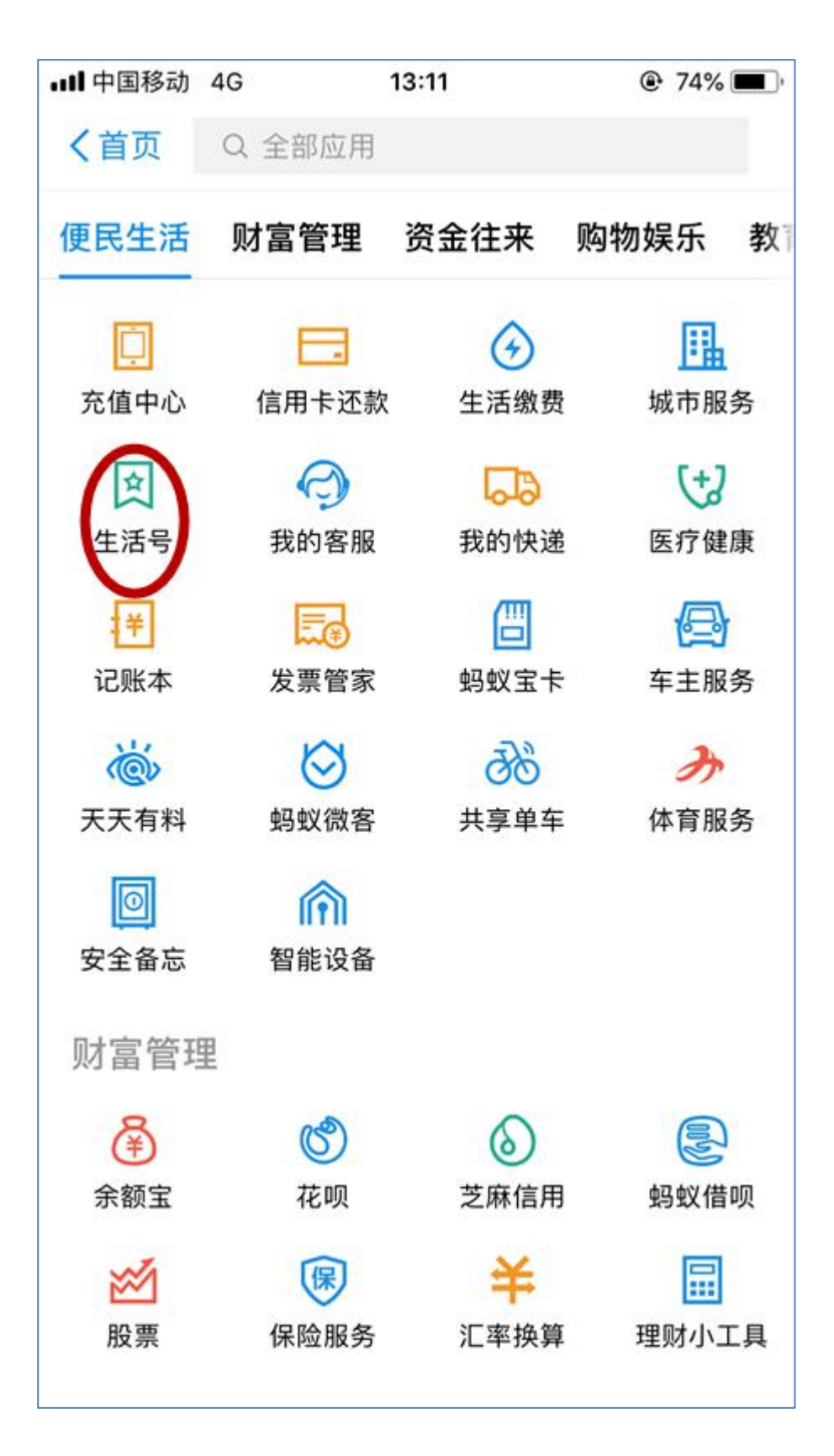

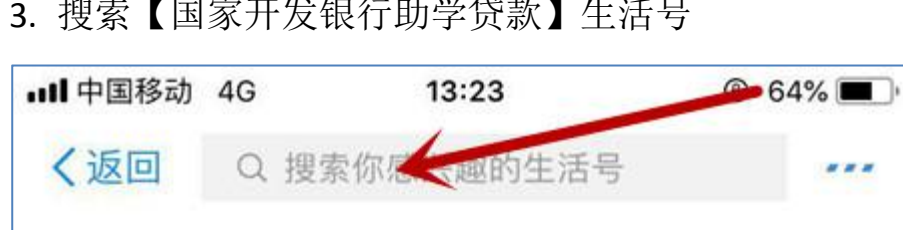

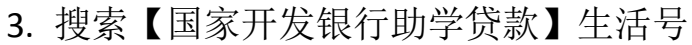

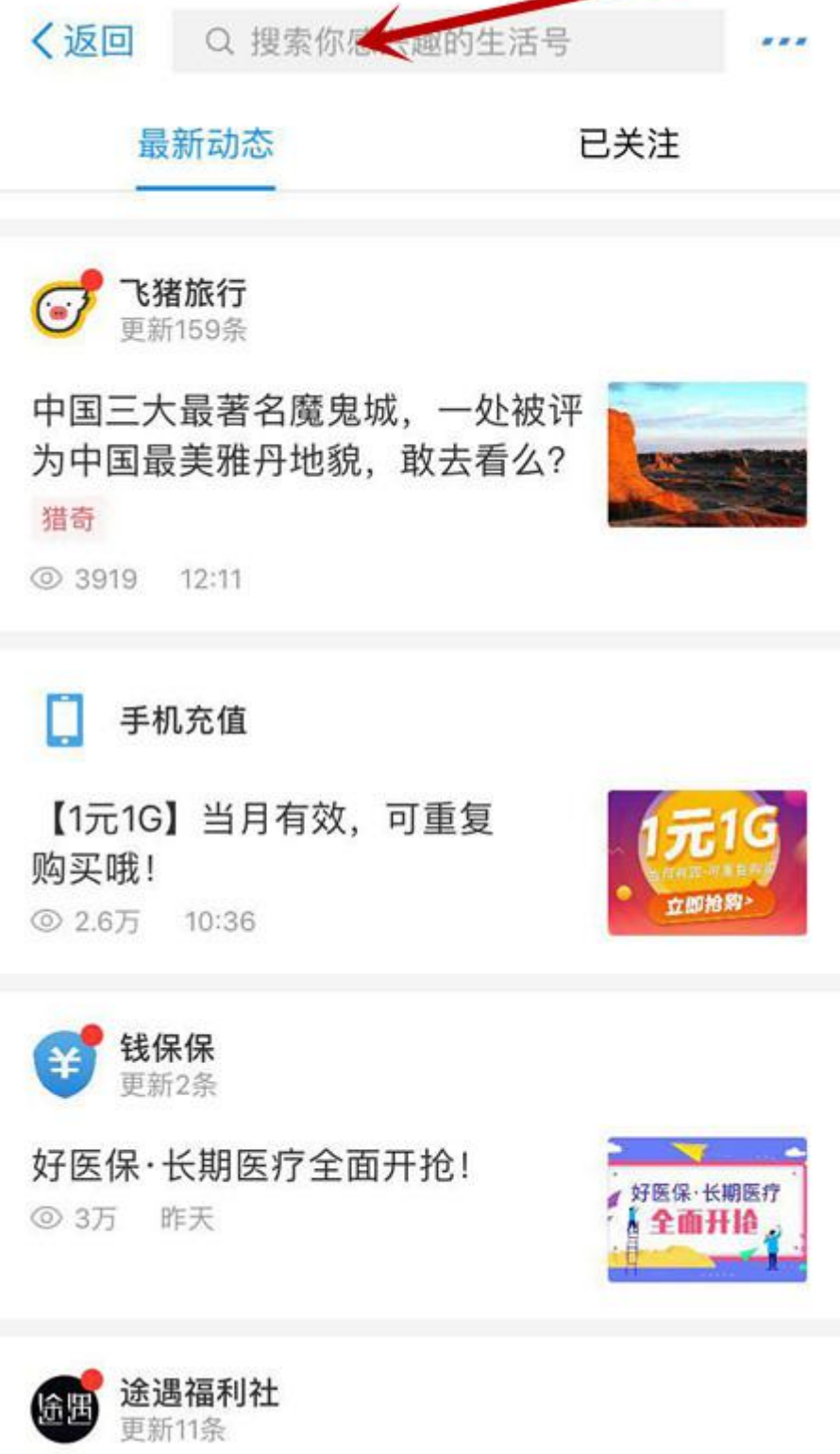

4. 点击【关注生活号】

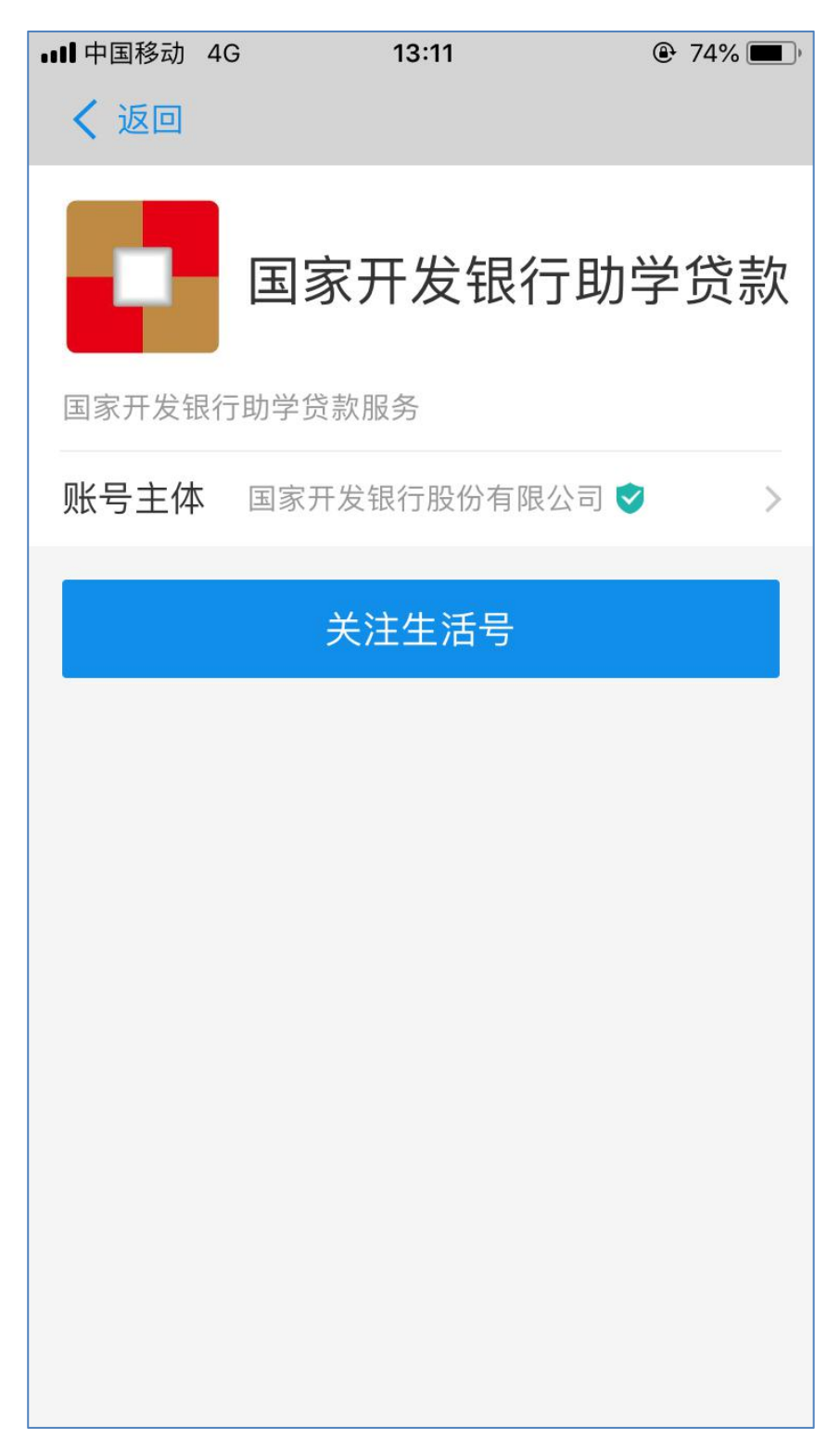

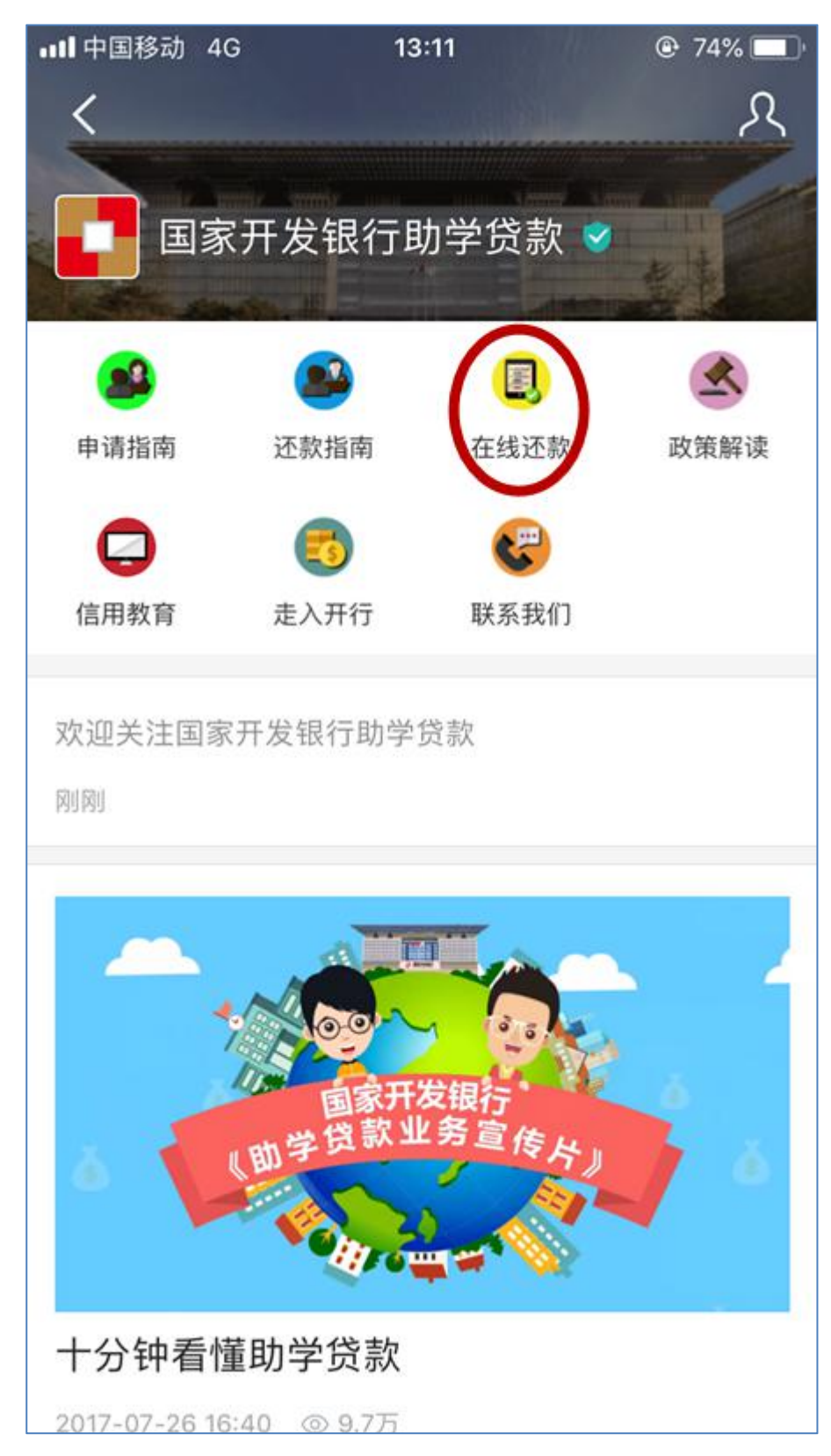

5. 进入国家开发银行助学贷款界面,点击【在线还款】

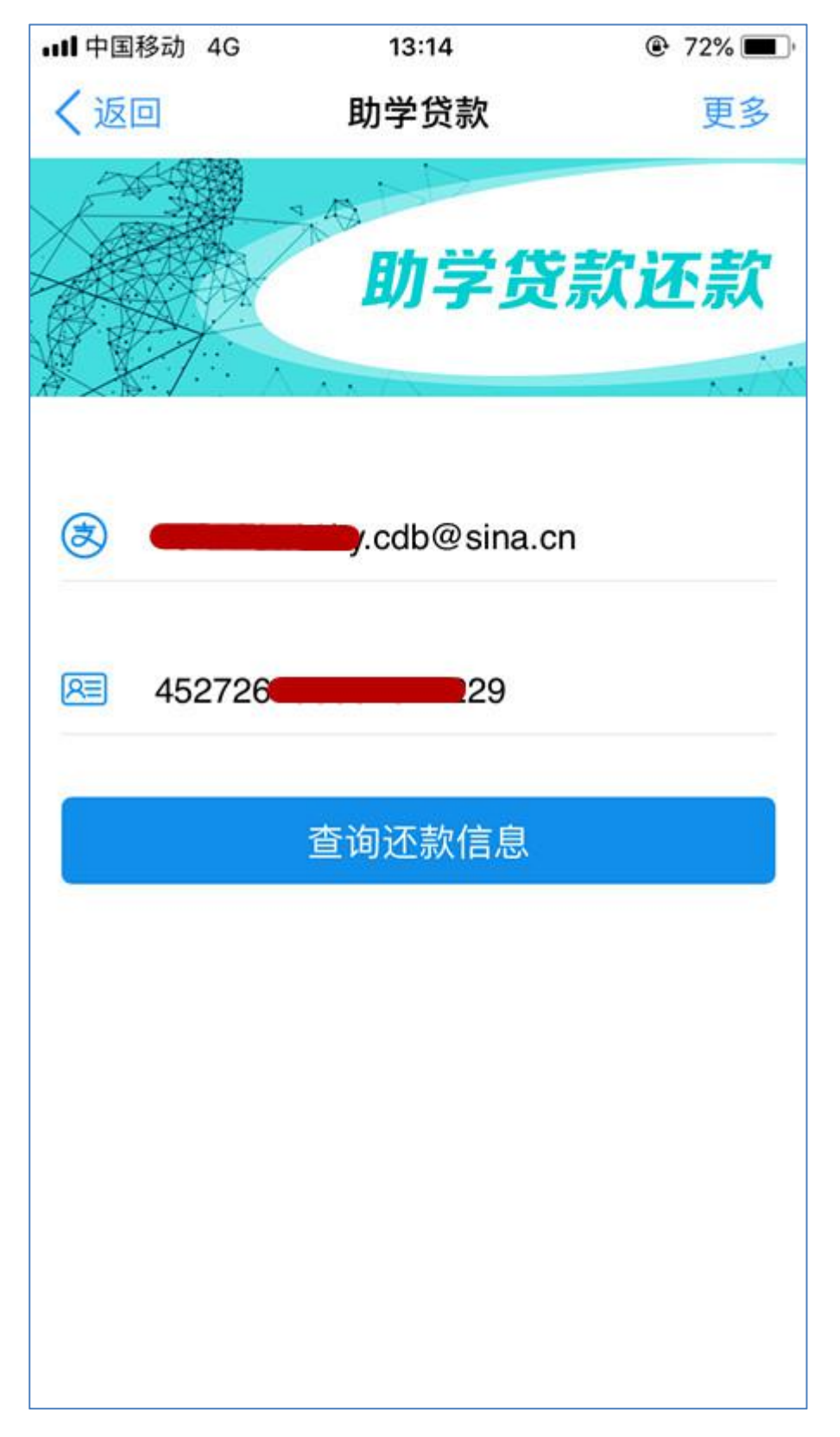

6. 输入**助学贷款支付宝账户**、身份证号码,点击【查询还款信息】

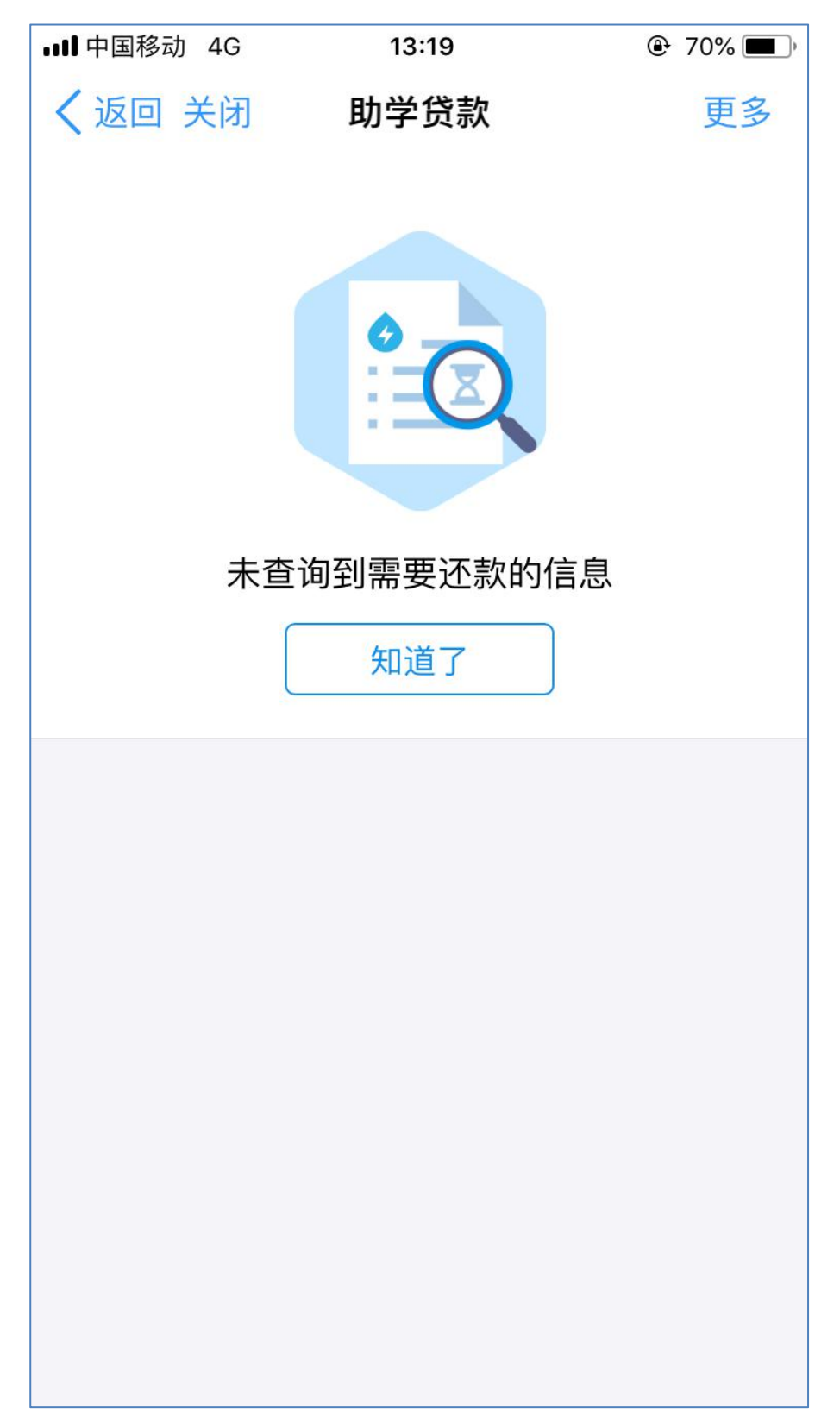

7. 如无还款信息则显示以下信息,不需进行还款操作

 如有还款信息则显示以下信息,请仔细核对还款信息(包括提前 还款和到期还款),再点击【确认还款】

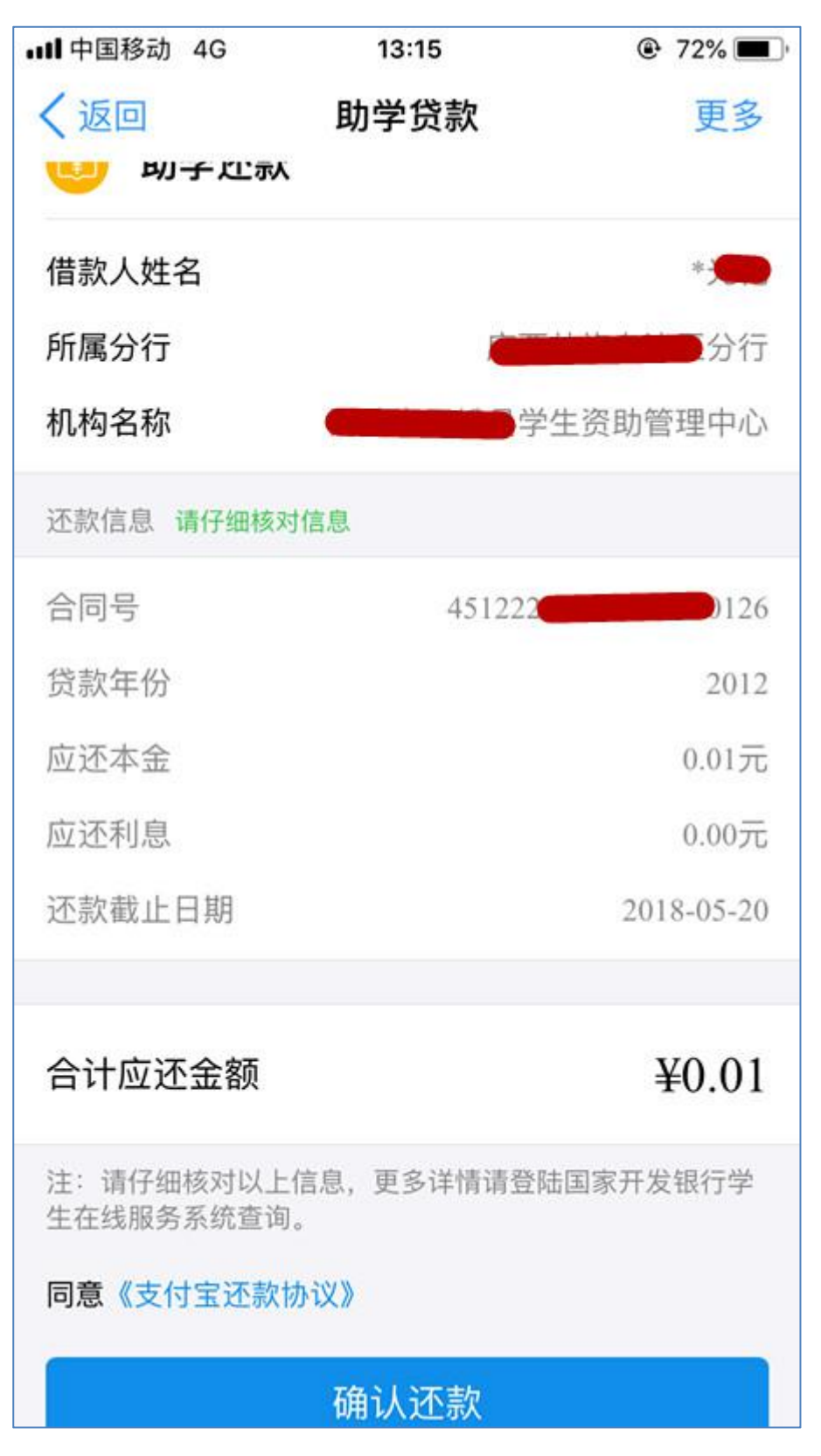

| ■■■ 中国移动 4G | 13:17      | 72%     |
|-------------|------------|---------|
| く返回         | 支付宝        | 更多      |
|             |            |         |
|             |            |         |
|             |            |         |
|             | 大          |         |
|             |            |         |
|             | <b>支付宝</b> |         |
|             |            |         |
| 1.如果未打开支付   | 宝客户端或未完成   | 付款,请点击" |
| 继续支付";      |            |         |
| 2.如果你已完成,   | 请点击"已完成付款  | 款";     |
|             |            |         |
|             |            |         |
|             | 继续支付       |         |
|             |            |         |
|             | 已完成付款      |         |
|             |            |         |
|             |            |         |
|             |            |         |
|             |            |         |
|             |            |         |

9. 如果未打开支付宝客户端或未完成付款,点击【继续付款】

10.确认还款金额,可选择付款方式(可以选择银行卡/余额两种付款

方式),点击【立即付款】

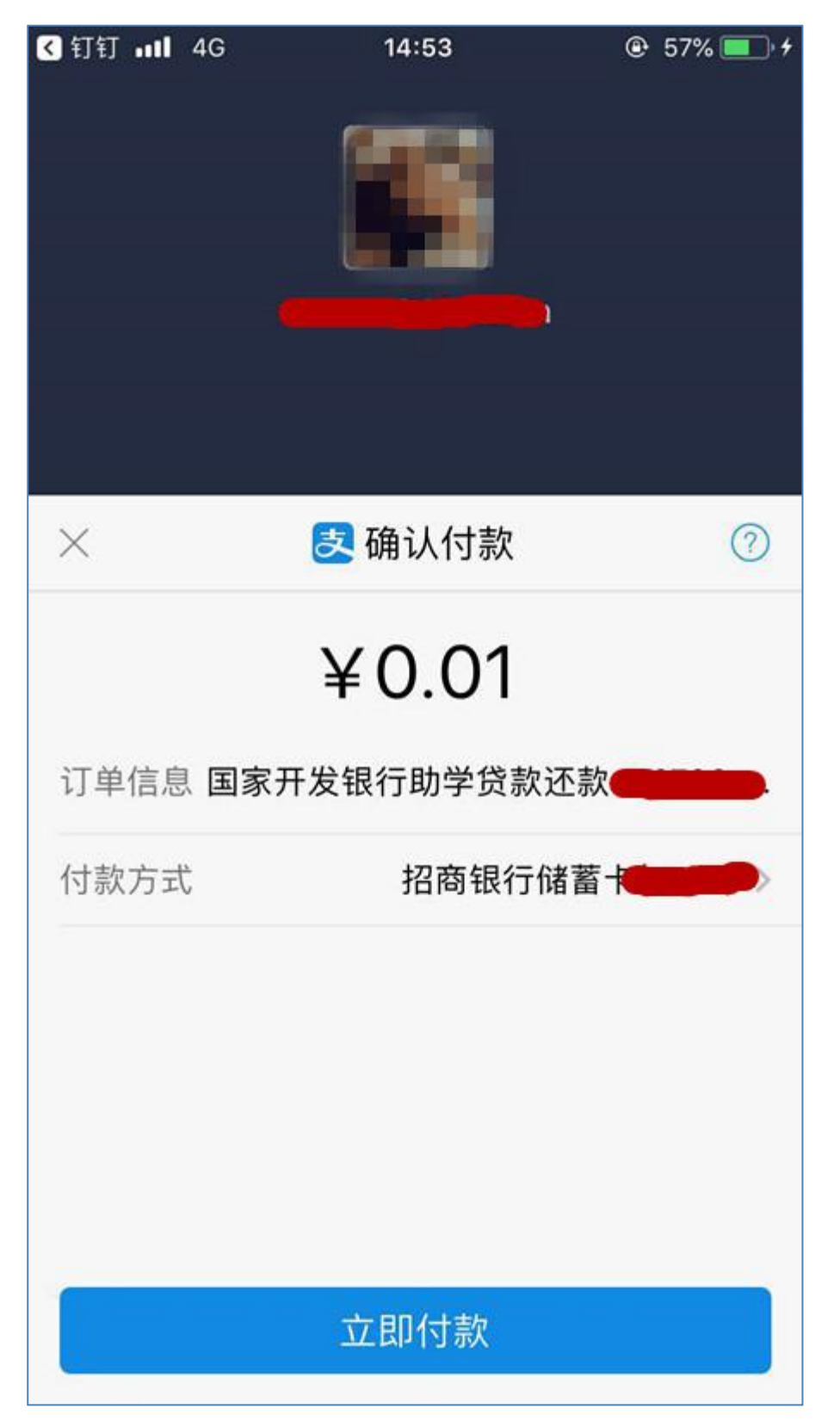

## 11.还款成功

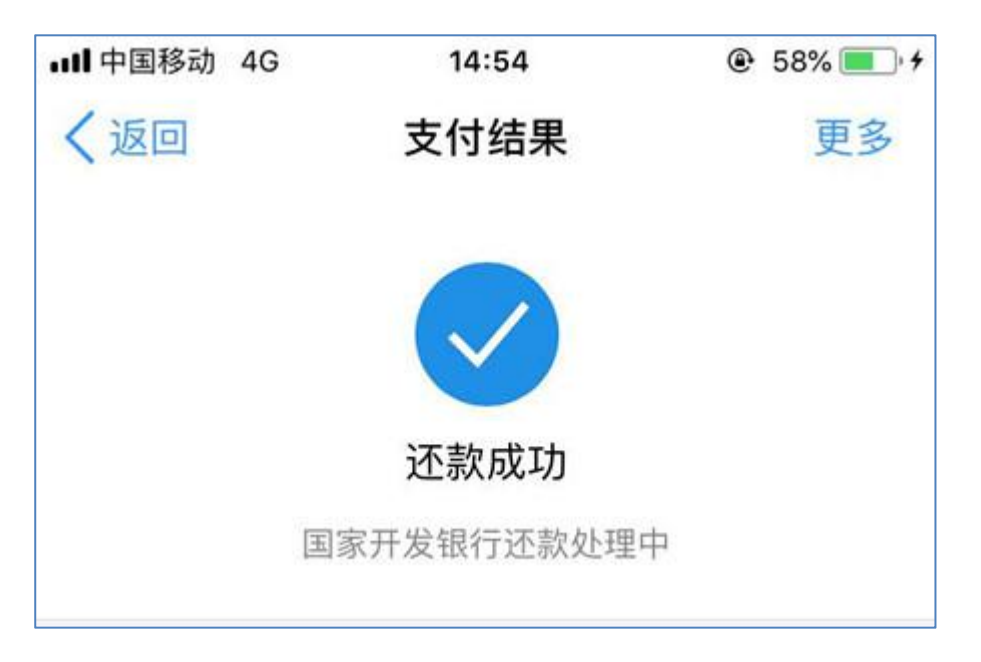

12.您可以再支付宝账单详情中查询该笔还款账单详情